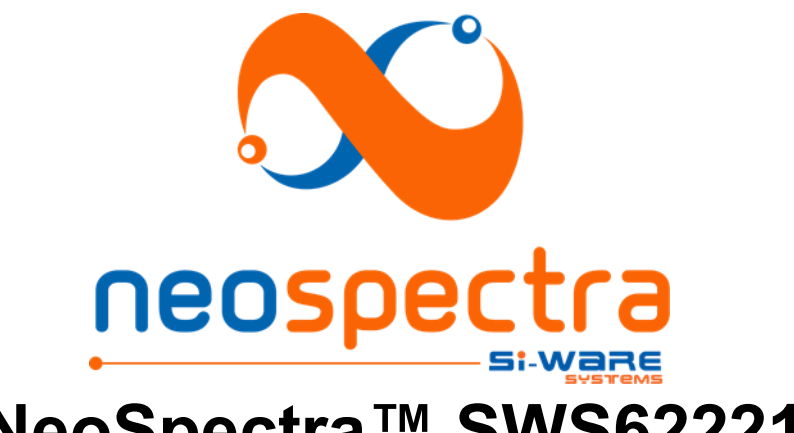

# NeoSpectra<sup>™</sup> SWS62221 Quick guide for evaluation

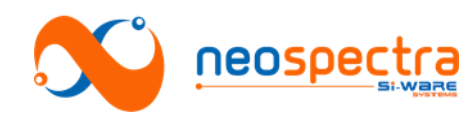

Information in this document is provided in connection with Si-Ware Systems products. These materials are provided by Si-Ware Systems as a service to its customers and may be used for informational purposes only. Si-Ware Systems assumes no responsibility for errors or omissions in these materials. Si-Ware Systems may make changes to its products, specifications, and product descriptions at any time, without notice. Si-Ware Systems makes no commitment to update the information and shall have no responsibility whatsoever for conflicts, incompatibilities, or other difficulties arising from future changes to its products and product descriptions. No license, express or implied, by estoppels or otherwise, to any intellectual property rights is granted by this document. Except as may be provided in Si-Ware Systems' Terms and Conditions of Sale for such products, Si-Ware Systems assumes no liability whatsoever.

## Copyright

Copyright © 2016 Si-Ware Systems. All rights reserved.

The information in this document is proprietary to Si-Ware Systems, and for its customers' internal use. In any event, no part of this document may be reproduced or redistributed in any form without the express written consent of Si-Ware Systems.

### Patents

The technology discussed in this document may be protected by one or more patent grants: U.S. Patent No. US7796267, US8497619, US8531675, US8873125, International Patent No. EP1906159, EP2545406, JP5204450, JP5721697, JP5860809, SG179018, CN102834764 and so on. Other relevant patent grants may also exist.

## Contacts

For technical assistance, please contact:

Si-Ware Systems 3, Khaled Ibn Al-Waleed St. Sheraton, Heliopolis Cairo 11361, Egypt

Tel.: + 20 222 68 47 04 Email: <u>neospectra.support@si-ware.com</u>

## Trademarks

NeoSpectra<sup>™</sup> and SpectroMOST<sup>™</sup> are trademarks of Si-Ware Systems

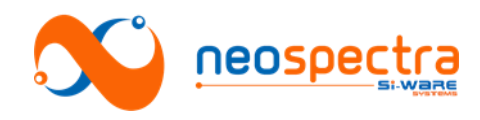

Thanks for evaluating NeoSpectra for you spectral sensing application. This quick guide shall help you in building the evaluation setup and making yourself familiar with the evaluation software (SepctroMOST). More details about the usage and requirements of the product can be found in the product manual. Please ask Si-Ware about it whenever needed.

## 1. Introduction

NeoSpectra<sup>™</sup> spectral sensors deliver the same functionality as standard bench top FT-IR spectrometer instruments: quantification and identification of materials by measuring their spectral response. The evaluation kits are delivered for the assessment of the performance of the SWS62221. They contain the following components:

- The NeoSpectra module
- SpectroMOST: The evaluation software
- Setups for transmission and/or diffuse reflection measurement.

## 2. The evaluation software – SpectroMOST™

## 2.1. Installation

SpectroMOST6.1\_Setup.exe is the installation wizard for the following components:

- SpectroMOST software
- JRE Version 7 (if not already installed on PC)
- NeoSpectra hardware drivers

The installation procedure of SpectroMOST is as follows:

- 1. Run the installation wizard SpectroMOST6.1\_Setup.exe
- Select the language to use during installation from the language menu. The selected language will operate during installation only. SpectroMOST uses English language only during operation.
- 3. When the welcome screen appears, make sure that all other applications are closed then click *Next*.
- 4. When SpectroMOST terms and conditions are read, click *Next* to proceed.
- 5. Browse to the SpectroMOST's installation directory then click **Next**. The path (C:\ SpectroMOST6.1) will be used as the default path.
- 6. Select the Start Menu folder in which SpectroMOST's shortcuts shall be created then click *Next*. The folder (SpectroMOST) will be used as default folder.
- 7. Check preferences to *Create a desktop icon* then click *Next*.
- 8. When the wizard is ready to install, click *Install* to proceed.
- 9. SpectroMOST installation wizard will detect if JRE Version 7 is already installed on the computer:
  - If it exists, installation wizard will proceed to step10
  - If it does not already exist, a JRE installer will be launched automatically.
- 10. SpectroMOST installation wizard will start preparation of the installation process of the NeoSpectra hardware drivers and a pop-up screen will guide for the steps required to finish the installation procedure. This may require user permission for Windows Security. If a warning message appears, select the option "Install this driver software anyway" on Windows Vista & Windows 7 or select "Yes" on Windows XP to proceed.
- 11. SpectroMOST installation wizard is complete.

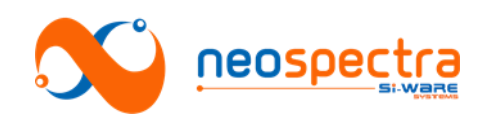

## 2.2. The GUI

The GUI of SpectroMOST is depicted in Figure 1. The functions operated by each component are summarized below:

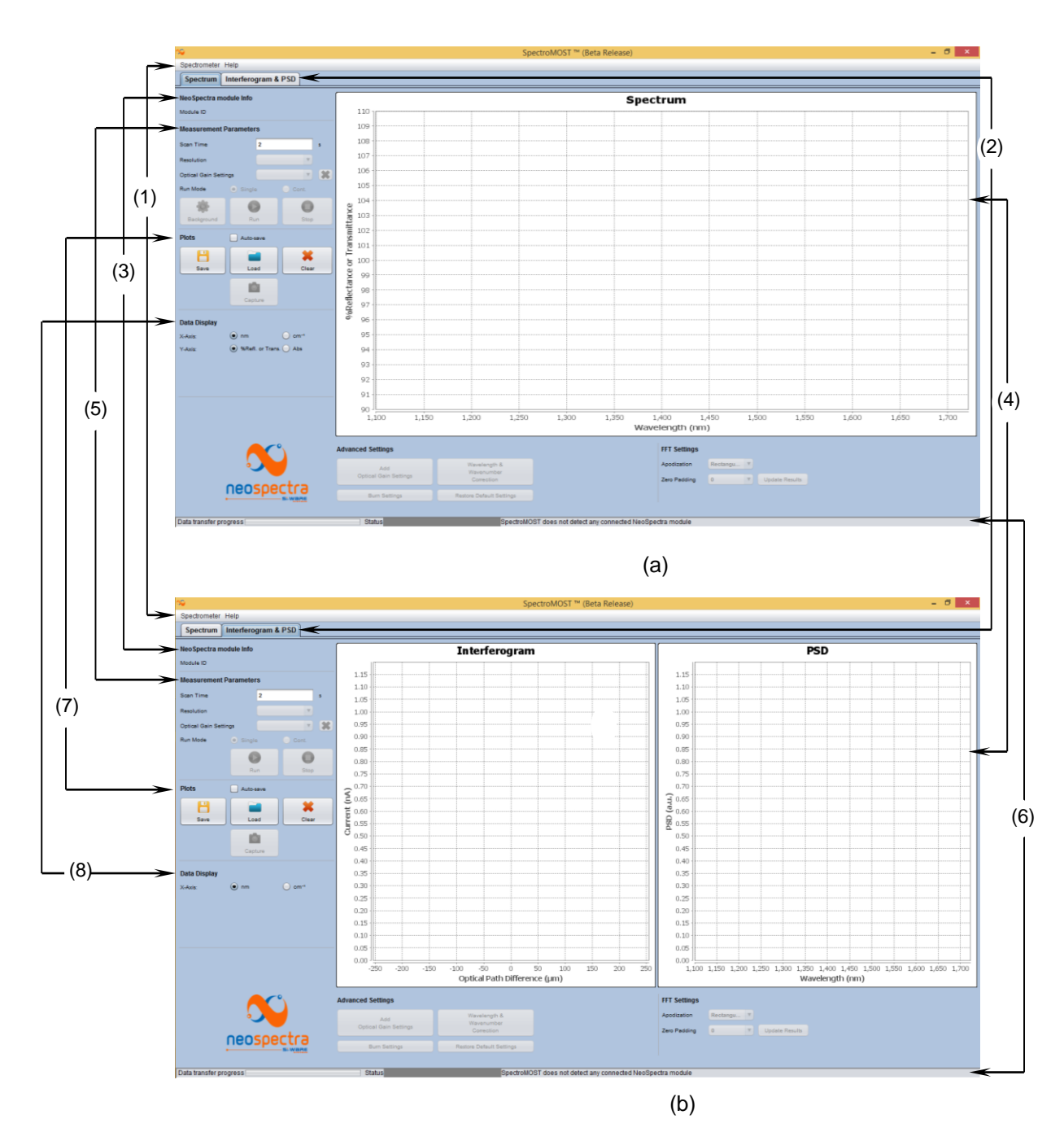

Figure 1: SpectroMOST GUI (a) Spectrum tab (b) Interferogram & PSD tab

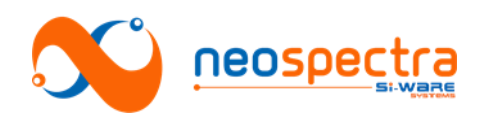

### (1) Main toolbar:

- SpectroMOST menu: enables to exit the software.
  - Help: enables opening the About dialog of SpectroMOST.
- (2) <u>Tabs selection:</u>
  - Toggles between the following tabs:
    - o "Spectrum" tab
    - o "Interferogram & PSD" tab
    - NeoSpectra module Info:
    - Module ID: Displays the ID of the connected spectral sensing unit.
- (4) <u>Display area:</u>

(3)

- User can zoom in and out the graphs, save, copy, or print images of measured data.
- (5) <u>Measurements parameters area:</u>
  - User can set the measurement parameters (scan time, resolution, optical gain settings, and run mode) and perform measurements
- (6) Lower bar:
  - The status bar displays the spectrometer module connectivity status.
  - The progress bar displays the data transfer progress between the
  - software and the spectrometer device.
- (7) Graph manipulation area:
  - User can save, load, and clear measured data.

### (8) Data display control area:

• User can select the units of the X-axis and the Y-axis

## 3. Performing measurements

The spectrum **S** of a sample is given by the ratio of the spectrum of the beam transmitted or reflected from the sample I to the spectrum of the beam at the front face of the sample  $I_0$  over the spectral range of interest

$$S_{(\lambda_1 \to \lambda_2)} = \frac{I_{(\lambda_1 \to \lambda_2)}}{I_{o_{(\lambda_1 \to \lambda_2)}}}$$

Hence, in practice, in order to measure samples' spectra **S**, the background spectrum should be measured  $I_0$  (background measurement), as well as the light transmitted or reflected from the sample I (sample measurement). SpectroMOST software enables the acquisition of the background measurement and stores it to be used as a reference spectrum in further sample measurements.

It is recommended to operate the "background spectrum measurement" as frequent as possible, and ideally before each sample measurement. This ensures the most accurate results from the device.

### 3.1. Transmission measurements:

Practically, the background measurement  $I_o$  is obtained by measuring the spectrum of the beam at the input of the module without placing any material in the light path (e.g. an empty cuvette), under the same conditions at which the measurement of the sample will be conducted.

The sample measurement *I* is obtained by applying the measurement after placing the material inside the sample holder.

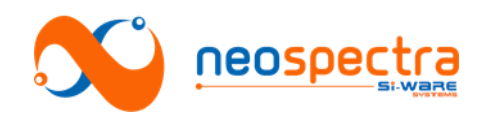

### 3.1.1. The setup

The standard setup for transmission measurements should be built as shown Figure 2.

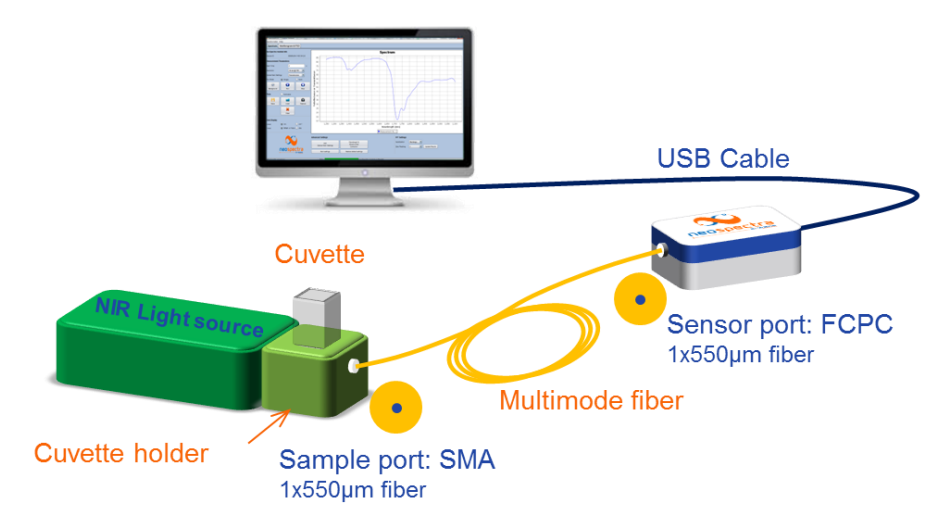

## Figure 2: Diagram of evaluation setup for transmission measurement using the standard evaluation kit

The recommended components are summarized in Table 1

| Table 1: Components o | f evaluation setup | for transmission | measurements |
|-----------------------|--------------------|------------------|--------------|
|-----------------------|--------------------|------------------|--------------|

| # | Component                | Recommended<br>Type | Specifications                                                                                                |
|---|--------------------------|---------------------|----------------------------------------------------------------------------------------------------|
| 1 | Light source             | Halogen or          | Coupled light power, within wavelength range,                                                                 |
|   |                          | Halogen             | 3,500 µW                                                                                                    |
| 2 | Optical                  | Multimode optical   | Fiber 2: FCPC – SMA, Core diameter Ø> 400                                                                     |
|   | connection               | fiber               | $\mu m$ and NA = 0.22                                                                                         |
| 3 | Sample<br>holder         | Quartz cuvettes     | Pathlengths 1 mm , 2mm, 5 mm, or 10 mm.<br>Depending on the sample absorptivity within<br>the spectral range. |
| 4 | Electrical<br>connection | USB cable           | USB2.0 to micro-USB                                                                                           |
| 5 | Host                     | PC                  | SpectroMOST installed                                                                                         |

### 3.1.2. Measurement steps

The following is an example to demonstrate the steps that should be followed to measure spectra using SpectroMOST:

- 1. Initialize:
  - Open SpectroMOST.
  - Connect the spectrometer module to the PC by the USB cable and wait for the module to initialize i.e. status bar's color becomes green.
  - SpectroMOST automatically detects the module's Spectrometer ID in use and sets the appropriate interfacing parameters.

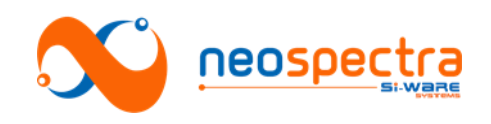

### 2. Set measurement parameters: (see Figure 3)

- <u>Scan time:</u> Set the scan time that best fits your requirement.
- <u>Resolution:</u> Select the one that best fits your requirements.
- <u>Optical gain setting:</u> Select Transmission
- <u>Run mode:</u> Single
- 3. <u>Make the measurement:</u>
  - To take a background measurement, make sure that there is no material

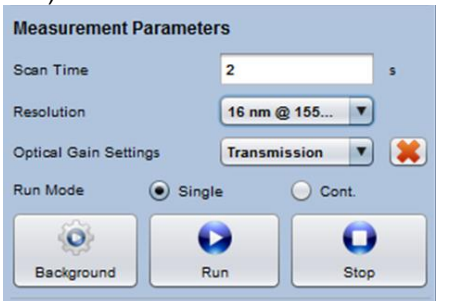

#### Figure 3: Measurement parameters for transmission measurement

placed in the light path and then click "**Background**" button, and then wait until the message "**Measurement completed successfully**" appears in the message bar.

- To measure spectrum, place the sample material under test in the light path and click "**Run**" button:
- 4. Post-measurement actions:
  - Save plotted data (All visible plots will be saved)
  - Load previously saved plots
  - Plots are saved in file with an extension .spectrum. They can be easily viewed in a text reader converted to other readable formats.

### **3.2.** Reflectance measurements:

Practically, the background measurement  $I_o$  is obtained by measuring the spectrum of the beam at the input of the module while placing a reference material with nearly flat spectral response across the spectral range of interest with 95% reflectance instead of the sample, under the same conditions at which the measurement of the sample will be conducted.

The sample's spectral response *I* is obtained by applying the measurement after placing the material at the collection fiber's interface.

### 3.2.1. The setup

The standard setup for diffuse reflection measurements should be built as shown in Figure 4.

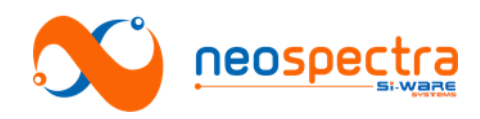

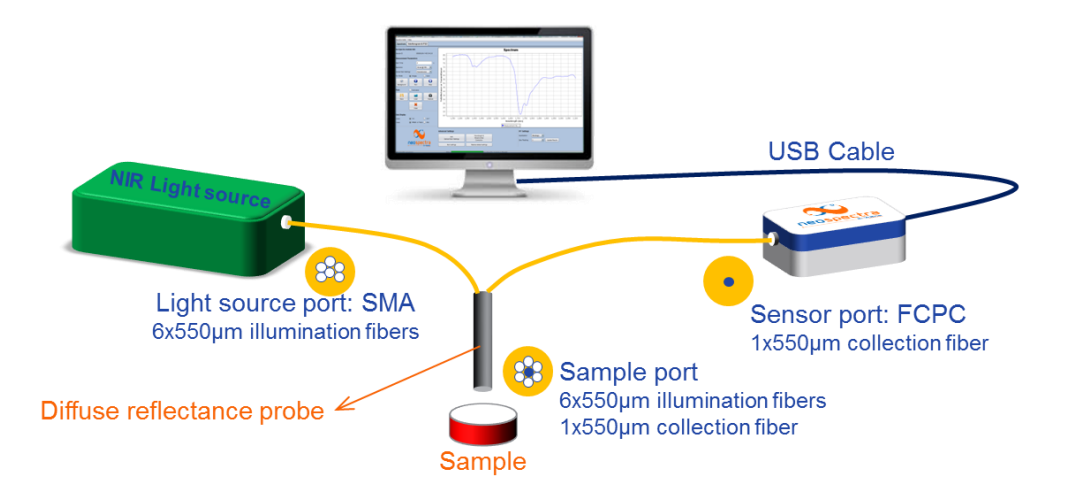

## Figure 4: Diagram of evaluation setup for diffuse reflection measurement using the standard evaluation kit

The recommended components are summarized in Table 2.

| # | Component                | Recommended<br>Type                | Specifications                                                                                                    |
|---|--------------------------|------------------------------------|----------------------------------------------------------------------------------------------------|
| 1 | Light source             | Halogen or<br>Tungsten-<br>Halogen | Coupled light power to the module should<br>be >100 $\mu$ W within its spectral range, The<br>source should have a spot diameter of 1.5<br>mm to 2 mm at its SMA connector interface. |
| 2 | Optical<br>interface     | Reflection probe                   | <ul> <li>6 illumination fibers. Core diameter<br/>Ø= 600 μm</li> <li>Collection fiber. Core diameter Ø=<br/>550/600 μm</li> <li>FCPC connector (fiber to<br/>NeoSpectra)*</li> </ul>  |
| 3 | Sample<br>reference      | Spectralon/<br>PTFE                | Reflectivity 95%                                                                                                    |
| 4 | Electrical<br>connection | USB cable                          | USB2.0 to micro-USB                                                                                                    |
| 5 | Host                     | PC                                 | SpectroMOST installed                                                                                                    |

<sup>&</sup>lt;sup>\*</sup> For reflection probes with SMA output port, it is required to have a hybrid fiber with core diameter  $\emptyset$ > 400 µm FCPC Connectorized at one end and SMA Connectorized at the other end. Besides an SMA/SMA feed-through adaptor is needed.

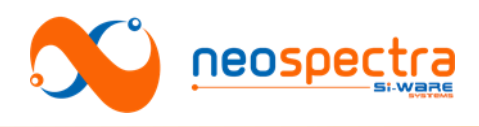

### 3.2.2. Measurement steps

The following is an example to demonstrate the steps that should be followed to measure spectra using SpectroMOST:

- 1. Initialize:
  - Open SpectroMOST.
  - Connect the spectrometer module to the PC by the USB cable and wait for the module to initialize i.e. status bar's color should turn from yellow to green.
  - SpectroMOST automatically detects the module's Spectrometer ID in use and sets the appropriate interfacing parameters.
- 2. Optimize the optical power coupling:
  - Go to the Interfegram tab in SpectroMOST software.
  - Adjust the parameters: (see Figure 5)

 <u>Scan time</u>: 100 ms (Short scan time is selected for high repetition rates of measurements. No intent to have high SNR in the step)

- <u>Resolution</u>: Select the one that best fits your requirements.
- <u>Optical gain</u>
   <u>settings:</u> Select
   Reflection
   Run Mode:

| Measurement Parameters |        |           |       |   |
|------------------------|--------|-----------|-------|---|
| Scan Time              |        | 0.01      |       | s |
| Resolution             |        | 16 nm @   | 155 🔻 |   |
| Optical Gain Setti     | ngs    | Reflectio | on 🔻  |   |
| Run Mode               | Single | •         | Oont. |   |
|                        |        |           | 0     |   |
|                        | Ru     | n         | Stop  |   |

Figure 5: Measurement parameters for optimization of optical power coupling in reflectance measurements

- Continuous.
- Place the probe inside the holder.
- Place spectralon at the front face of the probe
- Click "Run"
- Monitor the interferogram & PSD plots:
  - The plots will keep being refreshed. Keep monitoring the peak to peak value of the interferogram's center burst (see Figure 6) while slightly adjusting the distance between the probe and spectralon inside the holder.
  - Stop adjusting the distance at the point where the value of the peak to peak centerburst in the interferogram and/or the PSD value are maximum, and lock it with the screw. This is the optimum optical distance. It should be few millimeters.
  - Optional: Capture the plots and save them for future reference.
- Click "Stop".

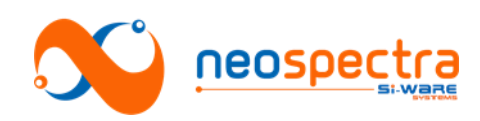

### NeoSpectra™ SWS62221 Quick guide for evaluation

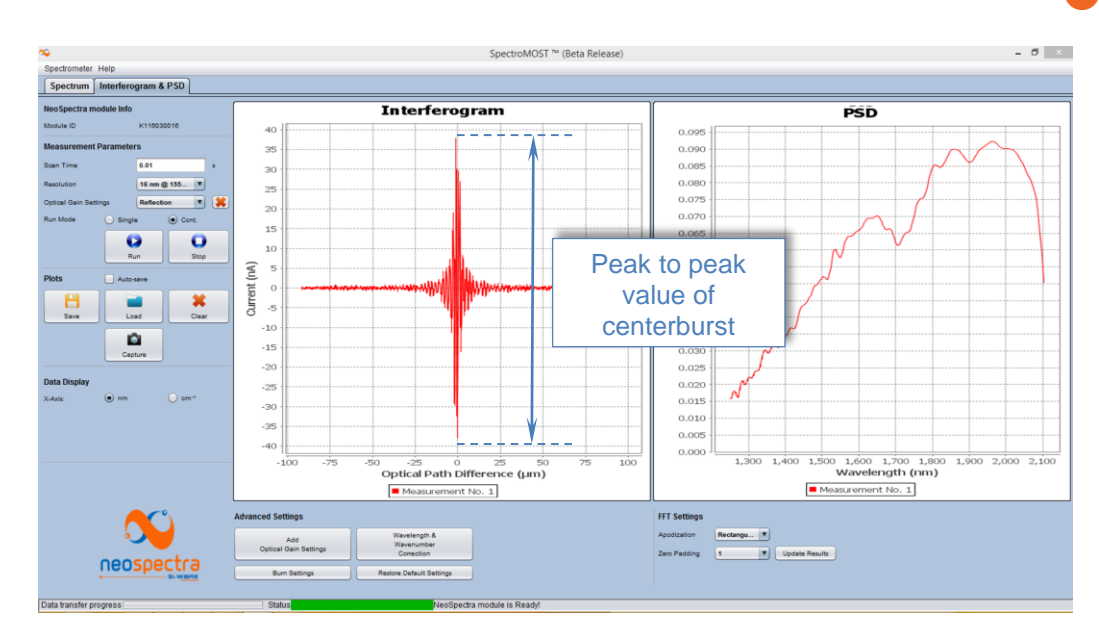

Figure 6: Monitoring interferogram's peak to peak on SpectroMOST to optimize the power coupling

- 3. <u>Set measurement parameters:</u> (see Figure 7)
  - Go to the Spectrum tab
  - <u>Scan time:</u> Set the scan time that best fits your requirement.
  - <u>Resolution:</u> Select the one that best fits your requirements.
  - <u>Optical gain setting:</u> Select Reflection
  - <u>Run mode:</u> Single

### 4. Make the measurement:

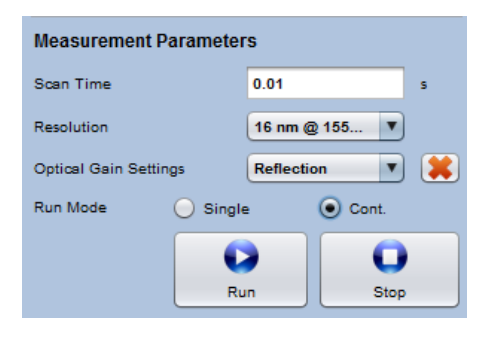

Figure 7: Measurement parameters for reflection measurement

- To take a background, make sure that there is no material placed in the light path and then click background button, and then wait until the message "Measurement completed successfully" appears in the message bar.
- To measure spectrum, place the sample material under test at the front face of the probe and click "**Run**" button:
  - o If operating in single mode: Wait until the data is displayed.
  - If operating in continuous mode: SpectroMOST will operate consecutive measurements and will automatically update the plotted data. Click "Capture" to capture a certain measured spectra that is displayed on the screen or Click "Stop" to stop acquisition of new spectra.

### 5. Post-measurement actions:

- Save plotted data (All visible plots will be saved)
- Load previously saved plots
- Plots are saved in file with an extension .spectrum. They can be easily viewed in a text reader converted to other readable formats.

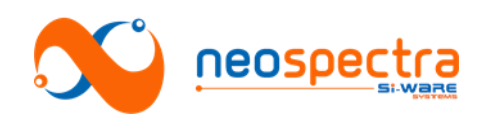

## **Document Revision History**

| Revision<br>Number | Revision Date | Contributor   | Details of Change |
|--------------------|---------------|---------------|-------------------|
| V1                 | 27-6-2016     | Ahmed Korayem | Original version  |
|                    |               |               |                   |
|                    |               |               |                   |
|                    |               |               |                   |